## SAISIE

Pour démarrer la saisie, il faut choisir une étude. Utilisez le bouton «Parcourir» pour retrouver l'étude paramétrée.

Il faut ensuite indiquer un numéro d'identification à la rubrique «Fichiers de données» si c'est la première saisie ou bien choisir le fichier de données que l'on souhaite compléter en le sélectionnant dans la liste qui apparaît lorsque l'on clique sur le bouton représentant une flèche pointée vers le bas.

On peut ensuite cliquer sur le bouton «Commencer la saisie».

Il vous suffit d'indiquer les réponses fournies aux différentes questions qui défilent automatiquement. Repérez la dernière ligne de l'écran qui vous indique :

- 1. le mode dans lequel vous vous trouvez (Saisie ou Correction) et le numéro de l'individu en cours;
- 2. ce que vous devez faire pour saisir la réponse à la question;

En cas d'absence de réponse de l'individu à certaines questions, passez à la question suivante à l'aide du bouton de navigation représentant une flèche pointée à droite.

A la fin du questionnaire on vous demande de confirmer la sauvegarde de l'individu.

## Correction des erreurs de saisie

Si l'individu n'a pas été encore sauvegardé, vous pouvez vous déplacer dans le questionnaire à l'aide des boutons de navigation entre les questions prévus à cet effet.

Pour les individus sauvegardés plusieurs possibilités vous sont offertes :

- 1. **Corriger un individu** : menu « Correction » et choisir le numéro de l'individu à corriger. Les saisies concernant l'individu sélectionné sont affichées.
- 2. Corriger un groupe d'individus : menu «Correction» et choisir les individus et les questions à corriger.
- 3. **Corriger des questions pour tous les individus** : menu «Correction» et choisir les questions à corriger pour tous les individus.
- 4. **Correction en mode tableur** : menu «Correction». Un tableau comprenant en ligne les individus et en colonne les questions permet de modifier chaque réponse pour chaque individu.
- 5. **Correction conditionnelle** : menu « Correction » et choisir une réponse à une question particulière. Cela vous permet d'afficher en mode correction uniquement les individus ayant indiqué une réponse donnée à une question.

## <u>Attention</u>: en mode correction n'utilisez pas la touche «Entrée» pour avancer dans le questionnaire, cela risquerait de modifier les réponses entrées notamment pour les variables multiples.